فناوري اطلاعات

## راهنمای تصویری اتصال به پوشه اشتراکی اعتبار بخشی

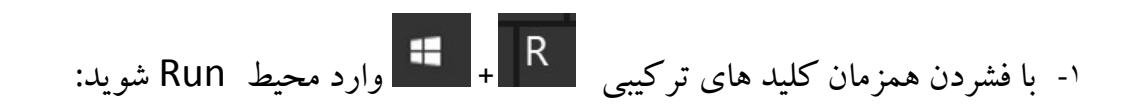

| 🗐 Run         | X                                                                                                    |  |
|---------------|----------------------------------------------------------------------------------------------------|--|
| Ø             | Type the name of a program, folder, document, or Internet resource, and Windows will open it for you. |  |
| <u>O</u> pen: | <u> </u>                                                                                              |  |
|               |                                                                                                    |  |

۲- در کادر باز شده Run عبارت WS۳۸ را تایپ کرده و اینتر را بزنید تا پوشه آموزشی اعتبار بخشی
نمایش داده شود:

| Dpen:            | ram, folder, docum<br>vill open it for you. | ent, or Internet |
|------------------|---------------------------------------------|------------------|
| ОК               | Cancel                                      | Browse           |
| Paste            | Move Copy<br>to * to *                      | Delete Rename    |
| > Network > WS38 | org                                         |                  |

۳- در بار اول مراجعه به پوشه آموزشی اعتبار بخشی بروی آن راست کلیک کرده و گزینه map my computer را انتخاب نموده ودر نهایت finish را زده تا پوشه اشتراکی در داخل my computer اضافه گردد:

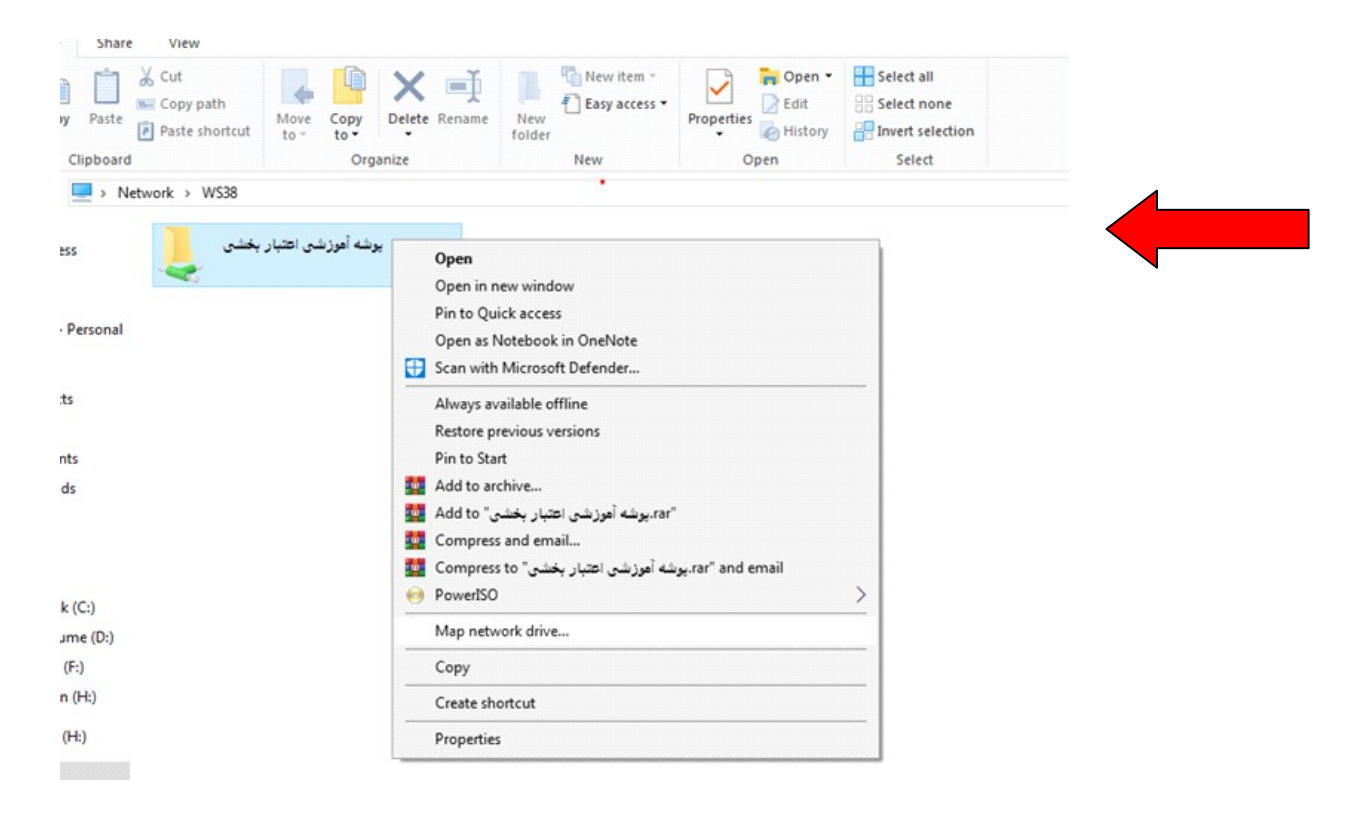

٤ - لازم به ذكر است در دفعات مراجعه بعدى براى راحتى كار بايستى از مسير my computer پوشه اشتراكى را باز كنيد

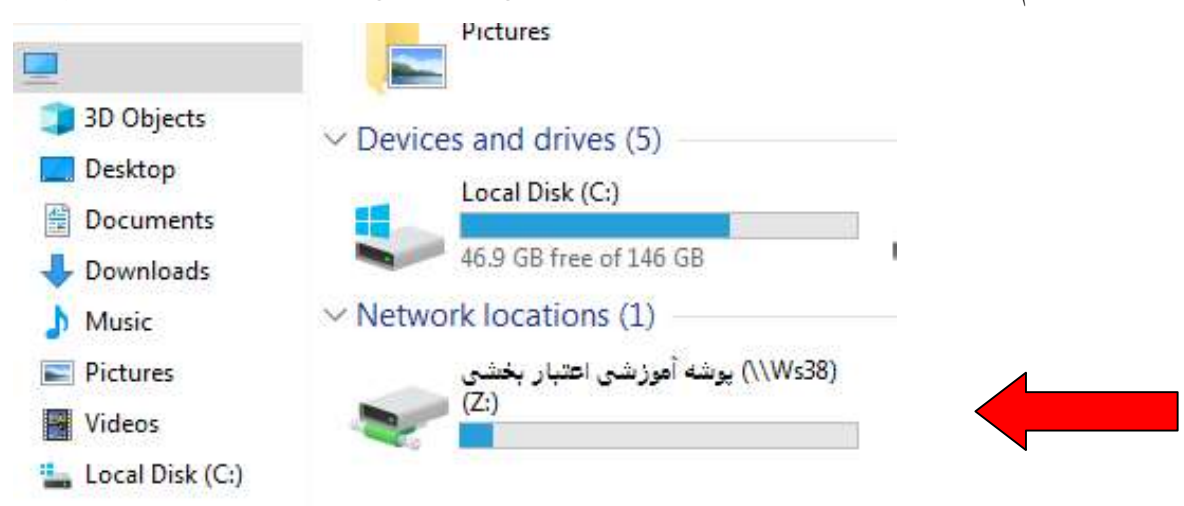

۵- در صورتی که دسترسی به پوشه اشتراکی طبق تصویر زیرغیرفعال یا حذف شده باشد مراحل ۱ تا ۴ را از اول شروع کنید:

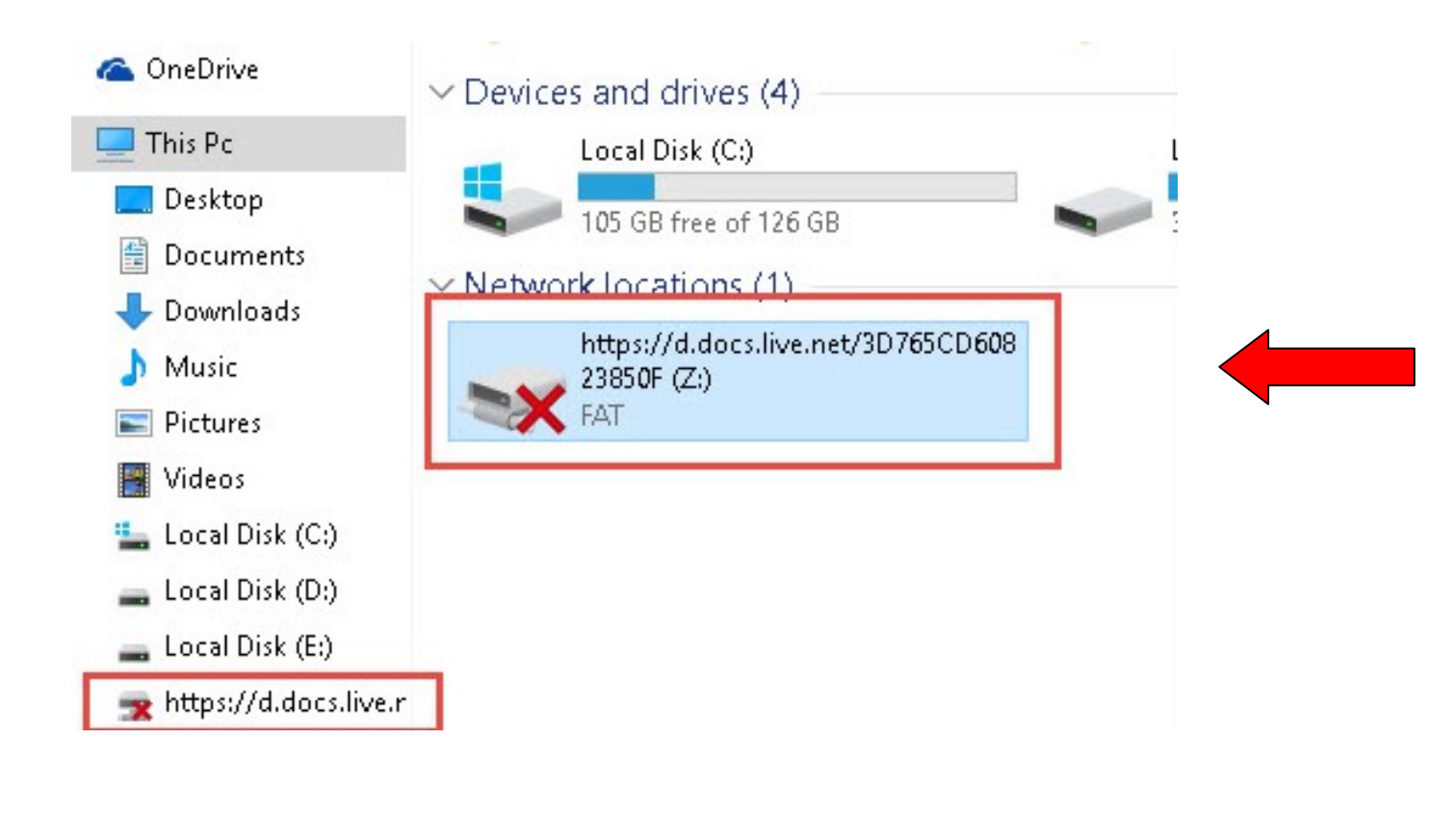

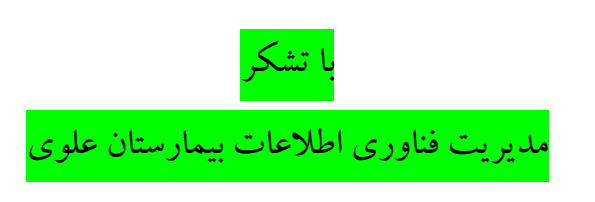